คู่มือการใช้งานระบบสำรองรอบเยี่ยมชมคอลเลกชันพิเศษ งานอนุรักษ์และสงวนรักษาดิจิทัล สำหรับผู้ที่ต้องการ สำรองรอบการเยี่ยมชม

1. เลือกโปรแกรมที่ต้องการสำรองรอบเยี่ยมชม รายละเอียดโปรแกรม ดังรูปที่ 1

| រីត | โปรแกรม                                                                                                    |  |  |
|-----|----------------------------------------------------------------------------------------------------|--|--|
| А   | นำชมห้องหนังสือหายาก คอลเลกชันไทย-อาเซียน และงานอนุรักษ์หนังสือ (1 ชั่วโมง)                                                                 |  |  |
| В   | การจัดการคอลเลกซันพิเศษและการบริหารห้องสมุด / ความร่วมมือระหว่างห้องสมุด (1 ชั่วโมง)                                                        |  |  |
| С   | กระบวนการจัดการงานแปลงหนังสือดิจิทัล จากการประเมินคุณค่าสู่การแปลงเอกสาร (2 ชั่วโมง)                                                        |  |  |
| D   | กระบวนงานสงวนรักษาดิจิทัล 101: กรอบแนวคิดและกระบวนการทำงาน (3 ชั่วโมง จำนวนผู้เข้าร่วมไม่ต่ำกว่า 15 ท่าน และไ<br>เกิน 30 ท่านต่อห้องบรรยาย) |  |  |
| E   | การสร้างสรรค์เนื้อหาสำหรับงานห้องสมุด (3 ชั่วโมง จำนวนผู้เข้าร่วมไม่ต่ำกว่า 15 ท่าน)                                                        |  |  |

## รูปที่ 1 รายละเอียดโปรแกรมที่เปิดให้สำรองรอบเยี่ยมชม

2. คลิกเลือกจองในตารางที่แสดงวันเวลาที่สามารถจองได้ ดังรูปที่ 2

| โปรแกรม | สถานะ | วันที่           | เวลา             | ทำการจอง |
|---------|-------|------------------|------------------|----------|
| А       | 0     | 29 พฤษภาคม 2568  | 10:00 - 11:00 AM | ବତ୍ୟ     |
| А       | 0     | 29 พฤษภาคม 2568  | 02:00 - 03:00 PM | เต็ม     |
| А       | 0     | 03 มิถุนายน 2568 | 09:00 - 10:00 AM | ବତ୍ୟ     |
| А       | 0     | 03 มิถุนายน 2568 | 10:00 - 11:00 AM | ବତ୍ୟ     |
| А       | 0     | 03 มิถุนายน 2568 | 02:00 - 03:00 PM | ବତ୍ୟ     |

รูปที่ 2 ตารางที่แสดงวันเวลาที่สามารถจองได้

 ใส่ข้อมูลการสำรองรอบเยี่ยมชม โดยจำนวนผู้เข้าเยี่ยมชม ชื่อ อีเมล และเบอรโทรศัพท์ผู้ประสานงาน ภาษาที่ใช้ในการบรรยาย จะเป็นข้อมูลที่บังคับใส่ เมื่อกรอกเสร็จ คลิกที่*ข้าพเจ้ายินยอมให้สำนักงานวิทย* ทรัพยากร จุฬาลงกรณ์มหาวิทยาลัยจัดเก็บและประมวลผลข้อมูลส่วนบุคคลของข้าพเจ้า เพื่อ วัตถุประสงค์ในการให้บริการและประสานงานที่เกี่ยวข้องกับการเยี่ยมชม แล้วกดปุ่ม Next ตามรูปที่ 3

> ระบบสำรองรอบเยี่ยมชมคอลเลกชันพิเศษ งานอนุรักษ์และสงวนรักษาดิจิทัล ศูนย์สารสนเทศประเทศไทยและประชาคมอาเซียน สำนักงานวิทยาทรัพยากร จุฬาลงกรณ์มหาวิทยาลัย

|                                                                                                    |                                                                                                    | * Required field                                                                |
|----------------------------------------------------------------------------------------------------|----------------------------------------------------------------------------------------------------|---------------------------------------------------------------------------------|
|                                                                                                    | ข้อมูลหัวหน้าคณะ                                                                                                  |                                                                                 |
| ชื่อ-สกุล                                                                                              | optional                                                                                                    |                                                                                 |
| ตำแหน่ง                                                                                                | optional                                                                                                    |                                                                                 |
| ชื่อหน่วยงาน                                                                                           | optional                                                                                                    |                                                                                 |
| จำนวนผู้เยี่ยมชม •                                                                                     | กม                                                                                                    | _                                                                               |
|                                                                                                    |                                                                                                    |                                                                                 |
|                                                                                                    | ข้อมูลผู้ประสานงาน                                                                                                | _                                                                               |
| ชื่อ-สกุล •                                                                                            |                                                                                                    |                                                                                 |
| โทรศัพท์ *                                                                                             |                                                                                                    |                                                                                 |
| อีเมล *                                                                                                |                                                                                                    |                                                                                 |
| เลือกภาษาสำหรับการบรรยาย •                                                                             | O ภาษาไทย O ภาษาอังกฤษ                                                                                            |                                                                                 |
|                                                                                                    | การขอใช้บริการลิฟค์ผู้พิการและที่จอดรถ                                                                            |                                                                                 |
| <ul> <li>ห้องสมุดมี ลิฟต์บันไดสำหรับรถเข็น<br/>ก่องหน้อ</li> </ul>                                     | สู่พิการ และพื้นที่จอดรถสำหรับสู่พิการอยู่บริเวณทางเข้าเ                                                          | ห้องสมุดหลัก กรุณาแจ้ง หมายเลขทะเบียนรถ                                         |
| <ul> <li>สวงหนา</li> <li>เนื่องจากที่จอดรถมีจำนวนจำกัด จึง<br/>คณะใหญ่ จะมีการประสานงานเป็น</li> </ul> | ขอสงวนสิทธิ์สำหรับผู้พิการหรือ การเยี่ยมชมเป็นหมู่คณะ<br>กรณีพิเศษ) ทั้งนี้ ทีมงานจะส่งแผนที่จุดจอดรถใกล้เคียงไง่ | : (1 คันรถตู้ต่อ 1 คณะ หากเป็นรถบัส หรือหมู่<br>ัทางอีเมล เพื่อความสะดวกของท่าน |
| ประเภทยานพาหนะที่เข้าเยี่ยมชม                                                                          | optional                                                                                                    |                                                                                 |
| หมายเลขทะเบียน                                                                                         | optional                                                                                                    |                                                                                 |
| ช้าพเจ้ายินยอมให้สำนักงานวิทยทรัพย<br>การให้บริการและประสานงานที่เกี่ยวข้องi                           | ากร จุฬาลงกรณ์มหาวิทยาลัยจัดเก็บและประมวลผลข้อมู<br>วับการเยี่ยมชม                                                | เลส่วนบุคคลของข้าพเจ้า เพื่อวัตถุประสงค์ใน                                      |
|                                                                                                    | Home Reset Next                                                                                                   |                                                                                 |

## **รูปที่ 3** แบบฟอร์มสำรองรอบเยี่ยมชม

 ตรวจสอบและยืนยันการจองรอบเยี่ยมชม และใส่ผลบวกของตัวเลขสองตัวเพื่อยืนยันว่าเป็นมนุษย์ และ กดปุ่ม confirm ดังรูปที่ 4

| โปรดตรวจสอบและยืนยันการจองรอบเยี่ยมชมของท่าน    |                                                                             |  |  |
|-------------------------------------------------|-----------------------------------------------------------------------------|--|--|
| วันที่ต้องการเยี่ยมชม                           | 29 พฤษภาคม 2568                                                             |  |  |
| ระยะเวลาสำหรับโปรแกรมเยี่ยมชม                   | 10:00 - 11:00 AM                                                            |  |  |
| หัวข้อการเยี่ยมชม                               | นำชมห้องหนังสือหายาก คอลเลกชันไทย-อาเซียน และงานอนุรักษ์หนังสือ (1 ชั่วโมง) |  |  |
| จำนวนผู้เยี่ยมชม                                | 5 <b>คน</b>                                                                 |  |  |
| ชื่อ-สกุล ผู้ประสานงาน                          | สมชาย จักกะ                                                                 |  |  |
| โทรศัพท์                                        | 02443535                                                                    |  |  |
| อีเมล                                           | ttwbook@gmail.com                                                           |  |  |
| <b>ภาษาสำหรับการบรรยาย</b> ภาษาไทย              |                                                                             |  |  |
| Enter the result to prove you are human 6 + 8 = |                                                                             |  |  |
| Home Confirm                                    |                                                                             |  |  |

รูปที่ 4 แบบฟอร์มตรวจสอบและยืนยันการสำรองรอบเยี่ยมชม

 ระบบจะส่งอีเมลไปถึงอีเมลของผู้ประสานงานที่ใส่ในแบบฟอร์ม เพื่อให้คลิก link ที่แนบไปกับอีเมล ดังรูป ที่ 5

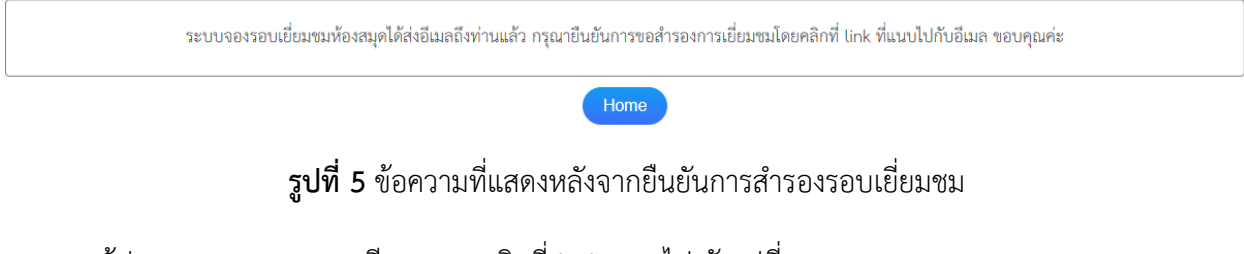

6. ผู้ประสานงานตรวจสอบอีเมลและ คลิกที่ link แนบไป ดังรูปที่ 6

| ยืนยันการรับข้อมูลการลงทะเบียนสำรองเวลาเยี่ยมชม 🤉 Inbox 🗵                                                                                                    |
|----------------------------------------------------------------------------------------------------|
| ระบบสำรองรอบเยี่ยมชมคอลเลกชันพิเศษ งานอนุรักษ์และสงวนรักษาดิจิทัล สำนักงานวิทยทรัพยากร <no-reply@car.chula.ac.th> 14:05 (2 minute<br/>to me 👻</no-reply@car.chula.ac.th>                                                                                                    |
| เรียน คุณ สมชาย จักกะ                                                                                                    |
| กรุณายืนยันการขอสำรองการเยี่ยมชม<br>ท่านได้ขอสำรองการเยี่ยมชมดอลเลกชันพิเศษ งานอนุรักษ์และสงวนรักษาดิจิทัล ศูนย์สารสนเทศประเทศไทยและประชาคมอาเซียน สำนักงานวิทยาทรัพยากร จุฬาลงกรณ์มหาวิทยาลัย<br>ดูรายละเอียดการขอสำรองเวลาการเยี่ยมชมของท่านได้ <u>ที่นี่</u><br>ยืนยันการสำรองการเยี่ยมชม <u>ที่นี่</u> |
| ขอแสดงความนับถือ<br>ศูนย์สารสนเทศประเทศไทยและประชมคมอาเซียน<br><u>visit taic@car.chula.ac.th</u>                                                                                                    |
| โปรดทราบว่านี้เป็นอีเมลตอบรับอัดโนมัติ กรุณาอย่าตอบกลับอีเมลนี้                                                                                                    |
| ← Reply ← Forward ③                                                                                                    |

รูปที่ 6 แสดงอีเมลที่ได้รับจากระบบหลังจากยืนยันการจองในแบบฟอร์ม

 ผู้ประสานงานสามารถดูรายละเอียดของการสำรองเวลาการเยี่ยมชมได้ โดยคลิก link ที่แนบไปกับอีเมล ดังรูปที่ 7

# ระบบสำรองรอบเยี่ยมชมคอลเลกชันพิเศษ งานอนุรักษ์และสงวนรักษาดิจิทัล ศูนย์สารสนเทศประเทศไทยและประชาคมอาเซียน สำนักงานวิทยาทรัพยากร จุฬาลงกรณ์มหาวิทยาลัย

| วันที่ต้องการเยี่ยมชม         | 29 พฤษภาคม 2568                                                             |
|-------------------------------|-----------------------------------------------------------------------------|
| ระยะเวลาสำหรับโปรแกรมเยี่ยมชม | 10:00 - 11:00 AM                                                            |
| หัวข้อการเยี่ยมชม             | นำชมห้องหนังสือหายาก คอลเลกซันไทย-อาเซียน และงานอนุรักษ์หนังสือ (1 ชั่วโมง) |
| จำนวนผู้เยี่ยมชม              | 5 คน                                                                        |
| ชื่อ-สกุล ผู้ประสานงาน        | สมชาย จักกะ                                                                 |
| โทรศัพท์                      | 02443535                                                                    |
| อีเมล                         | ttwbook@gmail.com                                                           |
| ภาษาสำหรับการบรรยาย           | ภาษาไทย                                                                     |
|                               |                                                                             |

ร**ูปที่ 7** แสดงรายละเอียดการสำรองการเยี่ยมชมหลังจากคลิก link ที่แนบไปกับอีเมล

8. เมื่อผู้ประสานงานคลิก link ยืนยันการสำรองการเยี่ยมชม จะมีข้อความดังรูปที่ 8

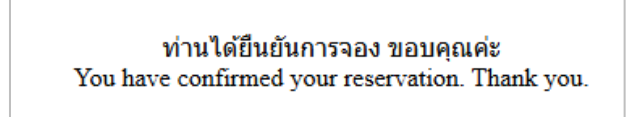

**รูปที่ 8** แสดงข้อความที่แสดงหลังจากคลิก link ที่แนบไปกับอีเมลเพื่อยืนยันการสำรองรอบการเยี่ยมชม

9. ตารางที่แสดงวันเวลาที่สามารถจองได้ จะเปลี่ยนสถานะเป็น "รอการยืนยัน" ตามรูปที่ 9

| โปรแกรม | สถานะ | วันที่          | เวลา             | ทำการจอง    |
|---------|-------|-----------------|------------------|-------------|
| А       | 4     | 29 พฤษภาคม 2568 | 10:00 - 11:00 AM | รอการยืนยัน |

**รูปที่9** ตารางที่แสดงวันเวลาที่สามารถจองได้ จะเปลี่ยนสถานะเป็น "รอการยืนยัน"หลังจากผู้ประสานงานยืนยัน การสำรองการเยี่ยมชมทางอีเมล

10. อีเมลที่ผู้ประสานได้รับเมื่อการสำรองการเยี่ยมชมได้รับอนุมัติ ผู้ประสานต้องยืนยันการสำรองการเยี่ยม

ชมอีกครั้ง โดยคลิก link ที่แนบไปกับอีเมล ดังรูป 10 และเมื่อคลิก link "คลิกที่นี่เพื่อยืนยันการเยี่ยม

ชม" แล้ว หน้าเว็บจะแสดงข้อความดังรูป 11

เรียน คุณ **สมชาย จักกะ** 

ตามที่ท่านได้ทำการสำรองเวลาเยี่ยมชมในหัวข้อ นำชมห้องหนังสือหายาก คอลเลกชันไทย-อาเซียน และงานอนุรักษ์ หนังสือ (1 ชั่วโมง) ขอแจ้งว่า คณะของท่านสามารถเข้าเยี่ยมชมในวันที่ 29 พฤษภาคม 2568 เวลา 10:00 - 11:00 AM กรุณายืนยันการเยี่ยมชมโดยคลิกที่ลิงก์นี้: <u>คลิกที่นี่เพื่อยืนยันการเยี่ยมชม</u> ข้อมูลคณะเยี่ยมชมมีดังนี้: ข้อมูลผู้ประสานงาน: สมชาย จักกะ เบอร์โทร 025454556 อีเมล sumal.c@car.chula.ac.th แนบแผนที่และจุดจอดรถ หากต้องการยกเลิก เปลี่ยนแปลง หรือสอบถามเพิ่มเดิม กรุณาติดต่อ visit.taic@car.chula.ac.th

ข้อปฏิบัติในการเข้าเยี่ยมชม

 กรุณามาถึงสำนักงานวิทยทรัพยากร จุฬาลงกรณ์มหาวิทยาลัย อาคารมหาธีรราชานุสรณ์ล่วงหน้าอย่างน้อย 5 นาที ก่อนเวลานัด หมาย เจ้าหน้าที่จะรอต้อนรับท่านที่ทางเข้าโถงชั้น 1

(แผนที่: https://maps.app.goo.gl/zjvqUJKd7ieQMonHA)

2. กรุณาแต่งกายด้วย ชุดสุภาพ และระวังการใช้เสียงในพื้นที่ห้องอ่าน

3. กรุณางดเว้นการหยิบจับหนังสือหายากหรือวัตถุจัดแสดงหากไม่ได้รับคำแนะนำจากเจ้าหน้าที่

 งดนำอาหาร/เครื่องดื่มเข้าพื้นที่ชั้น 6 เนื่องจากเป็นพื้นที่ควบคุมความชื้น ยกเว้นน้ำดื่มในภาชนะเก็บอุณหภูมิหรือขวดน้ำดื่มที่มีฝา ปิดมิดชิด

5. ห้ามสูบบุหรี่ในห้องสมุด

ขอแสดงความนับถือ

นี่เป็นอีเมลตอบรับอัตโนมัติ โปรดอย่าตอบกลับอีเมลนี้

#### Dear **สมชาย จักกะ**,

Thank you for your request. Your visit has been confirmed on 29 May 2025 at 10:00 - 11:00 AM. Please reconfirm your visit by clicking on the following link: <u>Click here to reconfirm your visit</u> Below are the details of your program: Visit Topic: Rare Books, Thai & ASEAN Collections Tour and book preservation (1 hour)

Coordinator: สมชาย จักกะ Phone 025454556 Email sumal.c@car.chula.ac.th

Parking space;

For cancellations, changes, or further inquiries, please contact: visit.taic@car.chula.ac.th.

#### Visitor Guidelines

1. Arrive at least 5 minutes before the scheduled time. Staff will welcome you at the 1st Floor Entrance, at the Office of Academic Resources, Chulalongkorn University (Mahathirarachanusorn Building:

#### https://maps.app.goo.gl/zjvqUJKd7ieQMonHA ).

2. Please wear appropriate attire and maintain a low noise level in the library.

3. Please refrain from handling rare books and displayed objects unless instructed by staff

4. Food and drinks are not allowed on the 6th floor as a humidity control area, except for drinking water in thermos containers or bottles with secure lids.

5. Smoking is prohibited in all areas.

#### Sincerely,

\*This is an automated email. Please do not reply to this message.\*

### รูปที่ 10 อีเมลที่ผู้ประสานได้รับเมื่อได้รับการอนุมัติการสำรองรอบการเยี่ยมชม

ท่านได้ยืนยันการจอง ขอบคุณค่ะ You have confirmed your reservation. Thank you.

**รูปที่ 11** ข้อความที่แสดงเมื่อผู้ประสานงานคลิก link "คลิกที่นี่เพื่อยืนยันการเยี่ยมชม"

### 11. อีเมลที่ผู้ประสานงานได้รับเมื่อการสำรองการเยี่ยมชมไม่ได้รับอนุมัติ ดังรูป 12

#### เรียน คุณ **สมชาย จักกะ**

ตามที่คุณได้สำรองเวลาการเยี่ยมชมคอลเลกชันพิเศษ งานอนุรักษ์และสงวนรักษาดิจิทัล ในวันที่ 29 พฤษภาคม 2568 เวลา 10:00 - 11:00 AM เจ้าหน้าที่ได้พิจารณาแล้ว พบว่าไม่สามารถให้เข้าเยี่ยมชมได้ตามวัน-เวลาที่เลือกไว้ กรุณาสำรองเวลาการเยี่ยมใหม่ที่หน้าเว็บไซต์ https://www.car.chula.ac.th/booking/

หากต้องการติดต่อกลับ ติดต่อผ่านทางอีเมล visit.taic@car.chula.ac.th

#### ขอแสดงความนับถือ ศูนย์สารสนเทศประเทศไทย และประชาคมอาเซียน

นี่เป็นอีเมลตอบรับอัตโนมัติ โปรดอย่าตอบกลับอีเมลนี้

Regarding your request to visit our special collections, digitization, and digital preservation on 29 May 2025 at 10:00 - 11:00 AM, we regret to inform you that we are unable to accommodate your request at the specified time. Please feel free to contact us via email visit.taic@car.chula.ac.th if you have any further questions.

Sincerely,

\*This is an automated email. Please do not reply to this message.\*

รูปที่ 12 อีเมลที่ผู้ประสานงานได้รับเมื่อการสำรองการเยี่ยมชมไม่ได้รับอนุมัติ